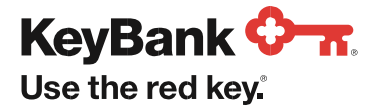

KeyBank Business Online

# Pay with ACH User Guide

| 1. Pay with ACH       | 2  |
|-----------------------|----|
| 2. Alerts Center      | 17 |
| 3. Managing Sub-Users | 22 |

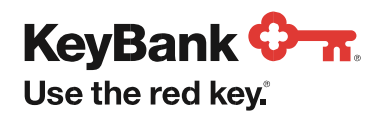

# 1. Pay with ACH

Pay with ACH service enables authorized users to initiate electronic payments. You can either create these transactions manually as one-time payments or create payments from a template. Our easy to use templates allow you to create, store, and approve payments easily for payment types including payroll, tax, and vendor payments.

# 1.1 Payment Management

- From your KeyBank Business Online dashboard, select Payments & Transfers.
- Select Pay with ACH. You maybe asked to verify your identity for security purposes.

| Key | rBank <del>◊ π</del>                                                |                                                                                                    | Payments & Transfers • | Tools - S | Support - 🚇 - My Profile Sign O     | hc |
|-----|---------------------------------------------------------------------|----------------------------------------------------------------------------------------------------|------------------------|-----------|-------------------------------------|----|
|     |                                                                     |                                                                                                    |                        |           | $\leftarrow$   Payments & Transfers | ×  |
|     | GOOD ATTERNOON,<br>Your last sign on was May 31, 2017 at 9,25am EST | Paul                                                                                                    |                        |           | What would you like to do?          |    |
|     |                                                                     |                                                                                                    |                        |           | Make a Payment                      | >  |
|     | Financial Wellness                                                  | What's your Financial Wellness Score?<br>Dont know? Check out our tools and resources that can improve yo<br>terrotifies By chicking taken from you will be feren |                        |           | Make a Transfer                     | >  |
|     |                                                                     |                                                                                                    |                        |           | Pay with ACH                        | >  |
|     |                                                                     |                                                                                                    |                        |           | Pav Bills                           | >  |
|     | Deposit Accounts                                                    | Checking Account Primary Savings                                                                                                    | Account Prin           |           | A                                   |    |

Figure 1.1: Selecting Pay with ACH

• The ACH Home (Figure 1.2) will display. You will find manyoptions for managing your payments and customizing your view. There are several options throughout the screen, including jump page links under ACH Menu, dropdown list to Add Widgets, gear icons to resize or remove widgets. Each widget provides additional options to change views, add or remove columns, rearrange columns and save your own custom view.

| ACH Menu       |                       |                                 |                           |                |                      |                |             |            |                          |                |                     |      |
|----------------|-----------------------|---------------------------------|---------------------------|----------------|----------------------|----------------|-------------|------------|--------------------------|----------------|---------------------|------|
| ACH Hom        | e                     |                                 |                           |                |                      |                |             |            |                          | Add Wid        | get                 | ~    |
| Notificati     | ons                   |                                 |                           |                |                      |                |             |            |                          |                |                     | ۰    |
|                | Files were recently i | imported.                       |                           |                |                      |                |             |            |                          |                | v                   | /iew |
| 0              | Recurring Payment     | ts and/or Transfers recently fa | iled.                     |                |                      |                |             |            |                          |                | v                   | /iew |
| •              | Rejected payments     | s and/or transfers need your re | wiew.                     |                |                      |                |             |            |                          |                | v                   | New  |
| •              | Payments and/or Ti    | ransfers await your approval.   |                           |                |                      |                |             |            |                          |                | v                   | /iew |
|                |                       |                                 |                           |                |                      |                |             |            |                          |                |                     |      |
|                |                       |                                 |                           |                |                      |                |             |            |                          |                |                     |      |
| Payment        | s List View           |                                 |                           |                |                      |                |             |            |                          |                |                     | •    |
|                |                       |                                 |                           |                |                      |                |             |            |                          | <              | 03/10/2020 05:1     | 1 PM |
| ⊕ Add a Ne     | w Payment 🛞 Qu        | ick Entry                       |                           |                |                      |                |             |            |                          |                | e                   | • •  |
| Fitter Sele    | ect fields            | ~                               |                           |                |                      |                |             |            |                          |                | All Payments        | 5 ¥  |
| 🗆 Ali          | Actione               | ID Beneficiary                  | Payment Type              | From Account   | Statue               | Currency       | Amount      | Value Date | Credit / Debit Indicator | T              | implate Description | *    |
|                | View ++               | 16 Sam Stone                    | Consumer Payments         | 327340031449 ① | Approved             | USD            | 45.00       | 03/27/2020 | Credit                   |                |                     |      |
|                | View 👻                | 10 MULTI                        | Corporate/Vendor Payments | 200001744 ①    | Approved             | USD            | 90.00       | 03/20/2020 | Credit                   | 0              | CD Business pyrnts  |      |
|                | View ++               | 3 MULTI                         | Consumer Payments         | 329681108430 ① | Approved             | USD            | 180.00      | 03/13/2020 | Credit                   |                |                     |      |
| Viewing 1-3    | of 8 records          |                                 |                           |                |                      |                |             |            | Display 3 •              | per page \prec | Page 1 • of:        | a >  |
| Approve        | Unapprove             | Reject Delete                   |                           |                |                      |                |             |            |                          |                |                     |      |
| Template       | List View             |                                 |                           |                |                      |                |             |            |                          |                |                     | ۰    |
|                |                       |                                 |                           |                |                      |                |             |            |                          |                |                     |      |
| 0.444 - 10-    | Templete () File      | lanant                          |                           |                |                      |                |             |            |                          |                |                     |      |
| Colora Colora  | A fields              |                                 |                           |                |                      |                |             |            |                          |                | e e                 | •    |
| Filler Gelec   | cileus                | -                               |                           |                |                      |                |             |            |                          |                |                     |      |
|                | Actions               | Template Name                   | Template Description      | Prom Account   | Deneficiary          | Payment Type   | necte       |            | Status                   | Amount         | Schedule ()         | -    |
|                | View -                | CEOpervold                      | Monthly Bonus             | 327340031449 @ | Britlany Braggs      | Pavrol         |             |            | Approved                 | 0.00           |                     | 6.1  |
|                | View +                | TopGunSecurity                  | security guards           | 329681108430 @ | Top Gun Security Svc | Corporate/Vend | or Payments |            | Entered                  | 0.00           |                     | 1    |
| Viewing 1-3 of | 6 records             |                                 |                           |                |                      |                |             |            | Display 3 - per p        | xage < Pag     | e 1 • of 2 >        |      |
|                |                       |                                 |                           |                |                      |                |             |            |                          |                |                     |      |
| Approve        | Unapprove             | Reject Delete                   |                           |                |                      |                |             |            |                          |                |                     |      |

Figure 1.2: ACH Home Page

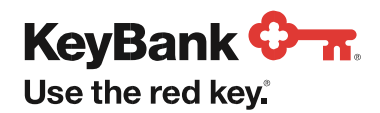

• Under the ACH Menu options (Figure 1.3), you are able to access jump pages to other functions within ACH including Payment Management (to create payments and templates), Beneficiary Address Book, Alerts Center, and Report Management. Depending on your permissions, you may not have access to all of these functions.

| ACH Menu                                                      |                                    |            |      |
|---------------------------------------------------------------|------------------------------------|------------|------|
| ACH Home<br>Payment Management                                |                                    | Add Widget | ~    |
| User Maintenance<br>Beneficiary Address Book<br>Alerts Center |                                    |            | ٠    |
| Audit Information                                             | ported.                            |            | View |
| Report Management                                             | and/or Transfers recently failed.  |            | View |
| Rejected payment                                              | and/or transfers need your review. |            | View |
| Payments and/or                                               | ransfers await your approval.      |            | View |

Figure 1.3: ACH Menu Options

• Under the **Add Widget** menu (Figure 1.4), you are able to add more widgets to the ACH Home page. The additional widget will appear at the bottom of the home page. Click and drag the widget to change the order. Use the gear icon above the widget to resize or remove it. All of the widget options are also grouped by task and are accessible on the **ACH Menu** jump pages (Figure 1.3).

Note: The Add Widget menu is only available for the ACH Home page.

| ACH Home Alerts Alerts |  |
|----------------------------------------------------------------------------------------------------|--|
| Audit Information                                                                                                    |  |
| Notifications Beneficiary Address Book<br>Download                                                                                                    |  |
| Files were recently imported.     Files were recently imported.     Notifications     Payments List View                                                                                                    |  |
| Recurring Payments and/or Transfers recently failed.     Recipient Group Recipient Recipient Recipien     |  |
| Rejected payments and/or transfers need your review.     Reports Management     Role Maintenance                                                                                                    |  |
| Payments and/or Transfers avait your approval.     Template List View User Maintenance                                                                                                    |  |

Figure 1.4: Add Widget Menu

# 1.2 Setting the Default View

You are able to set a default view to see when you enter the ACH module. Each widget with a **View** dropdown menu provides a list of filters with preset criteria to choose (Figure 1.5) and then Set As Default (Figure 1.6).

| Paymen      | ts List View           |           |             |                           |                  |          |          |        |            |                          |             | ٠                           |               | ¢                         |  |
|-------------|------------------------|-----------|-------------|---------------------------|------------------|----------|----------|--------|------------|--------------------------|-------------|-----------------------------|---------------|---------------------------|--|
| Max displa  | y of info: 400 days () |           |             |                           |                  |          |          |        |            |                          | € 03/       | 10/2020 09:32 PM            |               | C 03/10/2020 09:39 PM     |  |
| ⊛ Add a N   | ew Payment 🛞 Qu        | ick Entry |             |                           |                  |          |          |        |            |                          |             | e b                         | Set A         | a Default 🛛 My Payments 🔹 |  |
| Filter Se   | ect fields             |           | -           |                           |                  |          |          |        |            |                          |             | All Payments +              | off Indicator | Template Description 🔅    |  |
|             | Actions                | ID        | Beneficiary | Payment Type              | From Account     | Statue   | Currency | Amount | Value Date | Credit / Debit Indicator | Template I  | + Save view                 |               |                           |  |
|             | View 👻                 | 16        | Sam Stone   | Consumer Payments         | 327340031449 (j) | Approved | USD      | 45.00  | 03/27/2020 | Credit                   |             | All Payments                |               | CCD Business pymts        |  |
|             | View                   | 10        | MULTI       | Corporate/Vendor Payments | 200001744 (1)    | Approved | USD      | 90.00  | 03/20/2020 | Credit                   | CCD Busin   | Approval Window Passed      |               |                           |  |
|             | View -                 | 3         | MULTI       | Consumer Payments         | 329681108430 ()  | Approved | USD      | 180.00 | 03/13/2020 | Credit                   |             | Approved Payments           |               | Monthly Bonus             |  |
|             |                        |           |             |                           |                  |          |          |        |            |                          |             | Future Dated Payments       |               |                           |  |
| Viewing 1-3 | l of 8 records         |           |             |                           |                  |          |          |        |            | Display 3 per            | page < Page | Imported Payments           |               |                           |  |
|             |                        |           |             |                           |                  |          |          |        |            |                          |             | My Payments                 |               |                           |  |
| Approve     | Unapprove              | Reject    | Delete      |                           |                  |          |          |        |            |                          |             | Payments Needing Repair     |               | CCD Business pyrnts       |  |
|             |                        |           |             |                           |                  |          |          |        |            |                          |             | Payments Requiring Approval | 50 🔹 per pa   | ge < Page 1 + of 1 >      |  |

Figure 1.5: View Menu

Figure 1.6: Set As Default

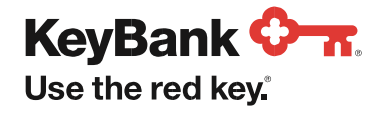

You can also create a custom view to display the number of items per page and the columns of information that you want to see. Click on the **View** dropdown menu and select an option to filter the list (Figure 1.7).

• Change the number of items to Display per page using the dropdown menu at the bottom of the widget.

| Payment                           | Payments List View *            |        |             |                           |                  |          |       |        |            |                |                      |                          |                 |
|-----------------------------------|---------------------------------|--------|-------------|---------------------------|------------------|----------|-------|--------|------------|----------------|----------------------|--------------------------|-----------------|
| Max display                       | Max display of info: 400 days ① |        |             |                           |                  |          |       |        |            |                |                      |                          |                 |
| 🛞 Add a New Payment 🛞 Quick Entry |                                 |        |             |                           |                  |          |       |        |            |                |                      |                          |                 |
| Filter Sele                       | ect fields                      |        | •           |                           |                  |          |       |        |            |                | s                    | Set As Default Future Da | sted Payments v |
|                                   | Actions                         | ID     | Beneficiary | Payment Type              | From Account     | Status   | Curre | Amo    | Value Date | Credit / Debit | Template Description | Creation Date            | Credit / I      |
|                                   | View 👻                          | 16     | Sam Stone   | Consumer Payments         | 327340031449 (j) | Approved | USD   | 45.00  | 03/27/2020 | Credit         |                      | 03/05/2020 14:42:54      | с               |
|                                   | View                            | 10     | MULTI       | Corporate/Vendor Payments | 200001744 (1)    | Approved | USD   | 90.00  | 03/20/2020 | Credit         | CCD Business pymts   | 03/05/2020 14:30:43      | С               |
|                                   | View 👻                          | 5      | Jon Jacobs  | Payroll                   | 329681113505 ()  | Entered  | USD   | 200.00 | 03/17/2020 | Credit         |                      | 03/02/2020 21:58:25      | с               |
|                                   | View                            | 3      | MULTI       | Consumer Payments         | 329681108430 (   | Released | USD   | 180.00 | 03/13/2020 | Credit         |                      | 03/02/2020 21:16:58      | с               |
| Viewing 1-4                       | of 4 records                    |        |             |                           |                  |          |       |        |            |                | Display 5            | i0 💌 per page 🛛 Page     | 1 ▼ of 1 >      |
| Approve                           | Unapprove                       | Reject | Delete      |                           |                  |          |       |        |            |                |                      |                          |                 |
|                                   |                                 |        |             |                           |                  |          |       |        |            |                |                      |                          |                 |

Figure 1.7: Change View Menu

• Click the **gear** icon at the end of the row of column headers. A menu will appear with all of the available columns. Click the checkboxnext to the name to add or uncheck to remove columns for your view. Click **Update** (Figure 1.8).

| Payments List View                                                   |                                                                                               |                                      |                                 |                                     | *                                      |  |  |  |  |  |  |  |  |
|----------------------------------------------------------------------|-----------------------------------------------------------------------------------------------|--------------------------------------|---------------------------------|-------------------------------------|----------------------------------------|--|--|--|--|--|--|--|--|
| Max display of info: 400 days @<br>⊕ Add a New Payment ⊕ Quick Entry | Aax display of Info: 400 days () C 03/11/2020 07:43 PM<br>() Add a New Payment () Quick Entry |                                      |                                 |                                     |                                        |  |  |  |  |  |  |  |  |
| Filter Select fields -                                               | ·                                                                                             |                                      |                                 |                                     | Set As Default Future Dated Payments + |  |  |  |  |  |  |  |  |
| All Actions ID                                                       | Beneficiary Payment Type                                                                      | From Account Status                  | Curre Amo Value Date            | Credit / Debit Template Description | Creation Date Credit / D               |  |  |  |  |  |  |  |  |
| ☑ Amount                                                             | Approval Cutoff                                                                               | Batch Name                           | Beneficiary                     | Beneficiary Account                 | Beneficiary Bank ID                    |  |  |  |  |  |  |  |  |
| Beneficiary Bank Name                                                | Beneficiary ID                                                                                | By Order Of Account Number / Company | By Order Of Name / Company Name | Comment                             | Created By                             |  |  |  |  |  |  |  |  |
| Creation Date                                                        | Credit / Debit                                                                                | Credit / Debit Indicator             | Credit Amount                   | Currency                            | Customer Reference                     |  |  |  |  |  |  |  |  |
| Debit Account Name                                                   | Debit Account Number                                                                          | Debit Amount                         | Duplicate Reason                | Entry Method                        | File Name                              |  |  |  |  |  |  |  |  |
| From Account                                                         | ID ID                                                                                         | Invoice Number                       | Last Approver                   | Last Modified By                    | Modified Date                          |  |  |  |  |  |  |  |  |
| Payment Details                                                      | Payment Identifier                                                                            | Payment Type                         | Possible Duplicate              | Reject Reason                       | Same Day ACH Payment                   |  |  |  |  |  |  |  |  |
| 🗹 Status                                                             | Status Interplate Description Interplate Name Intransaction Date Value Date                   |                                      |                                 |                                     |                                        |  |  |  |  |  |  |  |  |
| Update Cancel                                                        |                                                                                               |                                      |                                 |                                     |                                        |  |  |  |  |  |  |  |  |

Figure 1.8: Column Menu Options

- You may change the order of the columns from the updated widget. Click and hold a column header then slide the column in the list to change the order.
- Click the View dropdown menu again. Click on Save view (Figure 1.9, page 5).
- Add a name for your custom view (Figure 1.10, page 5). Click **Go** to add it to the View Menu and click **Set As Default** to save as the first view you will see each time you access ACH. You are able delete your custom views by clicking on the trash can icon that will appear following the view name.

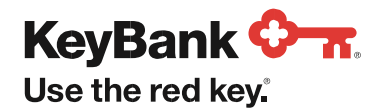

| Pa       | yments       | List View           |            |          |            |        |            |                           |            | *                                 |        |                                        |
|----------|--------------|---------------------|------------|----------|------------|--------|------------|---------------------------|------------|-----------------------------------|--------|----------------------------------------|
|          |              |                     |            |          |            |        |            |                           |            |                                   | 5      | Set As Default Future Dated Payments * |
| Ma       | x display o  | of info: 400 days ( | D          |          |            |        |            |                           |            | C 03/11/2020 09:26 PM             |        | Your Custom Name                       |
| <u>(</u> | Add a New    | v Payment ⊕ Q       | uick Entry |          |            |        |            |                           |            | e B                               | From   | Tour oustoin Name                      |
| Filte    | er Selec     | t fields            |            | •        |            |        |            |                           | Set A      | s Default Future Dated Payments + | 327340 | All Payments                           |
|          |              | Actions             | J. ID      | Status   | Value Date | Amount | Benefician | Payment Type              | From Acco  | + Save view                       | 20000  | Approval Window Passed                 |
|          |              | View 👻              | 16         | Approved | 03/27/2020 | 45.00  | Sam Stone  | Consumer Payments         | 3273400314 | All Payments                      | 20000  | Approved Payments                      |
|          |              | View 👻              | 10         | Approved | 03/20/2020 | 90.00  | MULTI      | Corporate/Vendor Payments | 200001744  | Approval Window Passed            | 329681 | Future Dated Payments                  |
|          |              | View                | 5          | Entered  | 03/17/2020 | 200.00 | Jon Jacobs | Payroll                   | 3296811135 | Approved Payments                 | 32968  |                                        |
|          |              | View 👻              | 3          | Released | 03/13/2020 | 180.00 | MULTI      | Consumer Payments         | 3296811084 | Future Dated Payments             |        | Imported Payments                      |
| 1/5      | ewing 1.4 of | f A records         |            |          |            |        |            |                           | Display 60 | Imported Payments                 | play 5 | My Payments                            |
|          | ching 1-4 o  | 141660103           |            |          |            |        |            |                           | Display 30 | Payments Needing Repair           |        | Payments Needing Repair                |
| A        | pprove       | Unapprove           | Reject     | Delete   |            |        |            |                           |            | Payments Requiring Approval 🧹     |        | Payments Requiring Approval 🗸          |

Figure 1.9: View Menu Save View

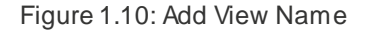

# 1.3 Add a New Payment

- To create an ACH payment, begin from the **Payments List View** widget on the Payment Management jump page accessible from the ACH Menu (Figure 1.3, page 3). This widget can also be added or removed on the ACH Home page (Figure 1.4, page 3).
- Click the Add a New Payment option (Figure 1.11).

| Payment     | s List View         |            |          |            |        |             |                           |         |               | *                     |
|-------------|---------------------|------------|----------|------------|--------|-------------|---------------------------|---------|---------------|-----------------------|
| Max display | of info: 400 days ( | D          |          |            |        |             |                           |         |               | C 03/12/2020 07:51 PM |
| ⊕ Add a Ne  | w Payment 🕀 Q       | uick Entry |          |            |        |             |                           |         |               | <del>6</del> 🔒        |
| Filter Sele | ect fields          |            | -        |            |        |             |                           |         | Set As Defa   | Your Custom Name *    |
|             | Actions             | ID         | Status   | Value Date | Amount | Beneficiary | Payment Type              | From    | Account       | Template Description  |
|             | View 👻              | 16         | Approved | 03/27/2020 | 45.00  | Sam Stone   | Consumer Payments         | 32734   | 0031449 🕦     |                       |
|             | View 👻              | 10         | Approved | 03/20/2020 | 90.00  | MULTI       | Corporate/Vendor Payments | 20000   | 1744 ①        | CCD Business pymts    |
|             | View                | 5          | Entered  | 03/17/2020 | 200.00 | Jon Jacobs  | Payroll                   | 32968   | 1113505 🕦     |                       |
| Viewing 1-3 | of 3 records        |            |          |            |        |             |                           | Display | 50 🔻 per page | e < Page 1 🔹 of 1 🔉   |
| Approve     | Unapprove           | Reject     | Delete   | 9          |        |             |                           |         |               |                       |

Figure 1.11: Add a New Payment Option

- From the **Add Payment** box, you can click the Select a Payment Template button and search for an existing template to auto-fill payment information. This option is shown but not highlighted (Figure 1.12, page 6).
- For one-time payments, you will need to fill out the payment details. Start detailing one-time payment information from the **Select a Payment Type** drop down box (Figure 1.12, page 6).

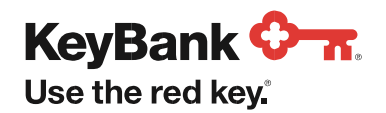

| Payment Management                | Add Payment                 | Add Payment               |   |  |  |  |  |  |  |  |  |  |  |
|-----------------------------------|-----------------------------|---------------------------|---|--|--|--|--|--|--|--|--|--|--|
| Payments List View                | • Select a Payment Type     | Select a Payment Type     | * |  |  |  |  |  |  |  |  |  |  |
| T dynama List view                | ○ Select a Payment Template | ٩                         |   |  |  |  |  |  |  |  |  |  |  |
| Max display of info: 400 days ①   |                             | Consumer Payments         |   |  |  |  |  |  |  |  |  |  |  |
|                                   |                             | Corporate/Vendor Payments |   |  |  |  |  |  |  |  |  |  |  |
| ⊕ Add a New Payment ⊕ Quick Entry | Continue Cancel             | Payroll                   |   |  |  |  |  |  |  |  |  |  |  |
| Filter Select fields              | •                           | Tax Payments              |   |  |  |  |  |  |  |  |  |  |  |

Figure 1.12: Add Payment

The **Payment Type** selected will determine the information you need to complete in the next section (Figure 1.13). Once you select your Payment Type, click **Continue**.

• Required information is indicated with a red asterisk. The **Originator ID** is your company's account used to offset the payment transaction. The **Value Date** is the date the payment will credit the beneficiary; the payment may be sent for processing two days in advance. Use optional fields such as **Company Discretionary Data** or **Internal Comments** for your internal reference.

| Originator Information                                                                                                    |                            |     |         |        |     |        |      |      |            |          |                                                         |      |          |
|----------------------------------------------------------------------------------------------------|----------------------------|-----|---------|--------|-----|--------|------|------|------------|----------|---------------------------------------------------------|------|----------|
| Originator ID                                                                                                    |                            | •v  | /alue D | ate    |     |        |      |      |            |          |                                                         |      |          |
| FEDERAL MARKET C-K073125001- Offset                                                                                                | Account 200001744 × *      | (   | 03/17/2 | 2020   |     |        |      |      | â          | 1        | Make this a Same Day Payment                            |      |          |
|                                                                                                    |                            | Pa  |         |        | м   | ar 202 | 20   |      | >          |          |                                                         |      |          |
|                                                                                                    |                            | EL  | Su      | Мо     | Ти  | We     | Th   | Fr   | \$a        |          |                                                         |      |          |
| Batch Description                                                                                                    | Company Discretionary Data | De  | 23      | 24     | 25  | 28     | 27   | 28   | 29         |          | Internal Comments                                       |      |          |
| PAYROLL                                                                                                    |                            | . П | 4       | 2      | 3   | 4      | 5    | 8    | ¥          | h.       |                                                         |      |          |
|                                                                                                    |                            |     | 8       | 2      | 10  | 44     | 12   | 13   | 44         | Ľ        | Stored with the transaction, but not forwarded with the | e pa | syment   |
|                                                                                                    |                            |     | 15      | 16     | 17  | 18     | 19   | 20   | 21         |          |                                                         |      |          |
|                                                                                                    |                            |     | 20      | 30     | 31  | 20     | 20   | 3    | 4          |          |                                                         |      |          |
| Beneficiary Information                                                                                                    |                            |     |         |        |     |        |      |      |            |          |                                                         |      |          |
| * Name Q * Bank Code Q * Account Number * Account Type * Amount                                                                    |                            |     |         |        |     |        |      |      |            |          |                                                         |      |          |
|                                                                                                    | ×                          |     |         |        |     |        |      |      |            | 1        | ×                                                       |      | 0.00 USD |
| ID                                                                                                    | Discretionary Data         | _   |         |        |     |        |      | Inte | mal Co     | mm       | ent                                                     |      |          |
|                                                                                                    |                            |     | Create  | e Pren | ote | ПН     | lold | Slop | el suite i | bo t     | meation but not forwarded with the normant              |      |          |
| > Beneficiary Exclusion Dates                                                                                                    |                            |     |         |        |     |        |      | GILI |            | 1 162 64 | ar makanun, uka ina narmarukan muri ang payinkan        |      |          |
| Add Another Beneficiary Clear Beneficiary Info                                                                                     |                            |     |         |        |     |        |      |      |            |          |                                                         |      |          |
| 0.00 USD to 0 Beneficiaries on 17 Mar 2020<br>■ Save this payment as a template for future use ①<br>✓ Submit Save for Later Cancel |                            |     |         |        |     |        |      |      |            |          |                                                         |      |          |
|                                                                                                    |                            |     |         |        |     |        |      |      |            |          |                                                         |      |          |

Figure 1.13: Add Payment Value Date and Required Fields

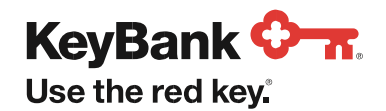

- For one-time payments, complete the **Beneficiary Information** section (Figure 1.14) with the information required, including: the payee *Name*, *Bank Code* (bank routing number), *Account Number*, *Account Type* (checking, savings) and *Amount*.
  - Payments made from a template will prefill the Originator ID and Beneficiary details. You would enter the appropriate value date and payment amount. Refer to section 1.5 (page 10) for Template information.
- Some payment types allow for additional information to send with the payment. Addenda can be added using a field that will count characters and provide the number remaining characters available.
- Click the Add Another Beneficiary button to include multiple recipients of the same payment type.

| Beneficiary Information                                                                                                    |                                              | 22 23 24<br>29 30 31 | 4 25 28<br>1 1 2 | 27 28<br>3 4 |  |                |          |      |     |
|----------------------------------------------------------------------------------------------------|----------------------------------------------|----------------------|------------------|--------------|--|----------------|----------|------|-----|
| • Name Q                                                                                                    | • Bank Code Q                                | • Account Number     | r                |              |  | * Account Type | • Amount | 0.00 | USD |
| u v .0.0 USD    ID Discretionary Data Discretionary Data Discretionary |                                              |                      |                  |              |  |                |          |      |     |
| O.OO USD to O Beneficiaries<br>Save this payment as a template for future<br>Submit Save for Later                                                                                                    | : on <b>17 Mar 2020</b><br>e use ①<br>Cancel |                      |                  |              |  |                |          |      |     |

Figure 1.14: Add Payment Beneficiary Information

• When payment entry details are complete, click the **Submit** button (Figure 1.14). You will receive a Payment Submitted confirmation (Figure 1.15) above the **Payments List View** widget.

| Payments List View                                                                                                    |  |  |  |  |  |  |  |  |
|----------------------------------------------------------------------------------------------------|--|--|--|--|--|--|--|--|
| ✓ Payment Submitted<br>ID: 10<br>To: Multiple Beneficiaries<br>From: FEDERAL MARKET CO INC 1744 200001744<br>Amount 90.00 USD<br>Value Date: 03/25/2020<br>Payment Type: Corporate/Vendor Payments |  |  |  |  |  |  |  |  |

Figure 1.15: Payment Submitted Confirmation

• In the Payments List View, the payment status is Entered. It must be Approved in order to be processed.

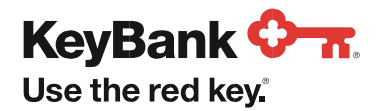

# 1.3.1 Quick Entry

- To create an ACH payment using the **Quick Entry** option, you must use a template that is saved with only one beneficiary. The single beneficiary template must also be in an Approved status.
- Begin from the **Payments List View** widget on the Payment Management jump page accessible from the ACH Menu (Figure 1.3, page 3). This widget can also be added or removed on the ACH Home page (Figure 1.4, page 3).
- Click the Quick Entry option (Figure 1.16).

| Payments List View                    | *                       | ÷ |
|---------------------------------------|-------------------------|---|
| Max display of info: 400 days ①       | C 03/11/2020 09:26 PM   |   |
| ⊕ Add a New Payment     ⊕ Quick Entry | <del>0</del> 🖡          |   |
| Filter Select fields -                | Future Dated Payments v |   |

Figure 1.16: Quick Entry Option

- On the **Quick Entry** screen, search and select from your approved, single beneficiary templates. Use the calendar to assign a *Value Date*. Enter a payment *Amount*. Click **Add Quick Entry** to add another payment (Figure 1.17).
- When all payments have been added, click the Submit button.

| ACH Menu Quick Entry                                                     |            |        |   |
|--------------------------------------------------------------------------|------------|--------|---|
| Template Name     Template/group name, beneficiary or payment type     * | Value Date | Amount | × |
| Add Quick Entry      Submit Cancel                                       |            |        |   |

Figure 1.17: Quick Entry Fields and Command Buttons

• You will receive a confirmation on the Quick Entry screen (Figure 1.18).

| ID: 25<br>Account Number: 327340031449                                                                                        |            |        | ▲ Details → |
|----------------------------------------------------------------------------------------------------|------------|--------|-------------|
| Amount: 500.00<br>Beneficiary: Brittany Braggs<br>Currency: USD<br>Type: Payroll<br>Value Date: 03/20/2020<br>Result: Entered |            |        |             |
|                                                                                                    | Value Date | Amount |             |

Figure 1.18: Quick Entry Confirmation - Payment Entered

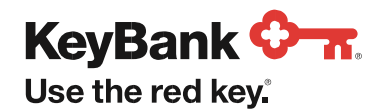

• Important to note that the result is an Entered payment. It must be **Approved** in order to be processed. Payments are approved in the **Payments List View** widget. You may use the carrot at the top or the Cancel button (Figure 1.18, page 8) to return to the ACH Home page. Or use the ACH Menu dropdown to access the Payment Management jump page.

# 1.4 Approve a Payment

- After submitting a payment, return to the **Payments List View** widget where the new payment is listed in an **Entered** status (Figure 1.19).
- Payments in Entered status require approval to be processed.
- Select the checkbox next to one or more payments you want to approve. Select the **Approve** command button to change the payment status.

| Payments      | List View           |          |          |            |        |                 |                           |                      | ÷  |
|---------------|---------------------|----------|----------|------------|--------|-----------------|---------------------------|----------------------|----|
| Max display o | of info: 400 days 🛈 |          |          |            |        |                 |                           | C 03/12/2020 09:57 F | PM |
| ⊕ Add a Nev   | v Payment           | ck Entry |          |            |        |                 |                           | 8                    | B. |
| Filter Selec  | t fields            | -        |          |            |        |                 |                           | Your Custom Name     | ٣  |
|               | Actions             | ID       | Status   | Value Date | Amount | Beneficiary     | Payment Type              | From Account         | *  |
|               | View                | 19       | Deleted  | 04/01/2020 | 125.00 | Brittany Braggs | Payroll                   | 327340031449 (1)     | Τ  |
|               | View 👻              | 16       | Approved | 03/27/2020 | 45.00  | Sam Stone       | Consumer Payments         | 327340031449 (1)     |    |
|               | View 😽              | 10       | Entered  | 03/20/2020 | 90.00  | MULTI           | Corporate/Vendor Payments | 200001744 (1)        |    |
|               | View 👻              | 5        | Entered  | 03/17/2020 | 200.00 | Jon Jacobs      | Payroll                   | 329681113505 (1)     |    |
| Viewing 1-4 o | f 4 records         |          |          |            |        |                 | Display 50 - per page     | e < Page 1 💌 of 1    | >  |
| Approve       | Unapprove           | Reject   | Delete   |            |        |                 |                           |                      |    |

Figure 1.19: Approve One or Multiple Payments in Entered Status

• Or, select the Approve option from the Actions dropdown menu to approve a single payment (Figure 1.20).

|               | View        | -       |   | 10     | Entered |
|---------------|-------------|---------|---|--------|---------|
|               | View        | Approve | • |        | Entered |
|               |             | Delete  |   |        |         |
| Viewing 1-4 o | of 4 record | Modify  |   |        |         |
|               |             | Reject  |   |        |         |
| Approve       | Unap        | prove   |   | Reject | Delete  |
|               |             |         |   |        |         |

Figure 1.20 Approve One Payment in Entered Status

- Important! You need to prefund your payments. Your account will be debited 2 business days before the assigned Value Date on your approved payments.
  - If you Approve a payment on Monday that has a Value Date of Friday, your account must be fully funded for Wednesday morning.
  - If the payment is approved 1 business before the Value Date or for Same Day processing, your account will be debited the day it is Approved.

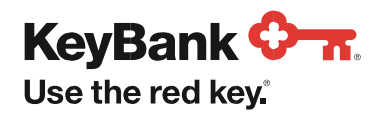

# 1.5 Templates

To simplify your experience, you have the capability to create and store templates for future use. When making multiple or recurring payments, follow these guidelines to create the appropriate template for your needs.

• Templates are created and managed in the **Template List View** widget. Begin by selecting the **Payment Management** jump page from the **ACH Menu** dropdown menu. This widget can also be added or removed on the **ACH Home** page (Figure 1.21).

| ACH Menu                                     |                                                      |            |  |  |  |
|----------------------------------------------|------------------------------------------------------|------------|--|--|--|
| ACH Home<br>Payment Management               |                                                      | Add Widget |  |  |  |
| User Maintenance<br>Beneficiary Address Book |                                                      |            |  |  |  |
| Audit Information                            | ported.                                              | View       |  |  |  |
| Report Management                            | and/or Transfers recently failed.                    | View       |  |  |  |
| O Rejected payment                           | Rejected payments and/or transfers need your review. |            |  |  |  |
| Payment and/or                               | ransfer awaits your approval.                        | View       |  |  |  |

Figure 1.21: ACH Menu and Add Widget Options

• **Template List View** lists all templates that have been created and provides access to template details and available actions (Figure 1.22).

| Template Li                                                             | ist View |                |                  |                  |                  |                        |          |             | *          |
|-------------------------------------------------------------------------|----------|----------------|------------------|------------------|------------------|------------------------|----------|-------------|------------|
|                                                                         |          |                |                  |                  |                  |                        |          |             | С          |
| ⊕ Add a New T                                                           | Template |                |                  |                  |                  |                        |          |             | <b>⊖</b> ₿ |
| Filter Select f                                                         | fields   | ~              |                  |                  |                  |                        |          | Active Temp | lates 👻    |
|                                                                         | Actions  | Template Na    | Template Descrip | From Account     | Beneficiary      | Payment Type           | Status   | Am          | Scl∰g      |
|                                                                         | View 👻   | BiWeeklyPay    | Hourly Employees | 327340031449 ①   | MULTI            | Payroll                | Approved | 20.00       |            |
|                                                                         | View 😽   | TopGunSecurity | security guards  | 329681108430 (1) | Top Gun Security | Corporate/Vendor Payme | Entered  | 0.00        |            |
| < Viewing 4-5 of 5 records Display 3  Per page  Page 2 Page 2 Por c 2 > |          |                |                  |                  |                  |                        |          |             |            |

Figure 1.22: Template List View and Add a New Template Option

- Similar to Payments List View, this view lists all templates and can be customized by the user.
- You can choose the filtered view, columns that you wish to see, and number of items to display per page in the template list view (section 1.2 Setting the Default View, page 3).
- The status displayed in the Status column determines the available actions for each template.
- The template list can be filtered using the **View** dropdown menu. Since templates cannot be used until they have been approved, the **Templates Pending Approval** option provides a quick way to look for templates needing approval.

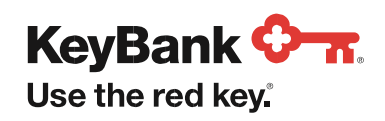

- Available actions for each template can be accessed in the Actions column.
- Additional actions are displayed in the command button row along the bottom of the widget.
- Checkboxes used with the row of command buttons (Approve, Unapprove, Reject and Delete) allow you to apply a single action to multiple templates.
- Template details are accessed by selecting an option under the **Actions** column. Click on **View** or select an option from the dropdown menu in the template row.

#### **Create Templates**

• From the Template List View widget, click the Add a New Template option (Figure 1.23).

| Template                                                        | List View  |                |                  |                  |                  |                        |          |               | ÷              |
|-----------------------------------------------------------------|------------|----------------|------------------|------------------|------------------|------------------------|----------|---------------|----------------|
|                                                                 |            |                |                  |                  |                  |                        |          |               | c              |
| Add a New                                                       | v Template |                |                  |                  |                  |                        |          |               | <del>0</del> 🔒 |
| Filter Selec                                                    | ct fields  |                |                  |                  |                  |                        |          | Active Templa | ates 👻         |
|                                                                 | Actions    | Template Na    | Template Descrip | From Account     | Beneficiary      | Payment Type           | Status   | Am            | Sci <b>ģ</b>   |
|                                                                 | View 👻     | BiWeeklyPay    | Hourly Employees | 327340031449 (1) | MULTI            | Payroll                | Approved | 20.00         |                |
|                                                                 | View       | TopGunSecurity | security guards  | 329681108430 ①   | Top Gun Security | Corporate/Vendor Payme | Entered  | 0.00          |                |
| <                                                               |            |                |                  |                  |                  |                        |          |               | >              |
| Viewing 4-5 of 5 records Display 3 - per page < Page 2 - of 2 > |            |                |                  |                  |                  |                        |          |               |                |
| Approve                                                         | Unapprove  | Reject         | Delete           |                  |                  |                        |          |               |                |

Figure 1.23: Add a New Template

• From the Add Template box (Figure 1.24), select the type of payment from the Template Type dropdown. The type of payment selected will determine the information you need to complete on the next screen. Once you select your Template Type, click Continue (Figure 1.25).

| Payment Management            | Add Template                         | ×            | Add Template    |  |
|-------------------------------|--------------------------------------|--------------|-----------------|--|
| Template List View            | Template Type Select a Template Type | •            | Template Type   |  |
|                               | ۱ ۹                                  |              | Payroll         |  |
|                               | Consumer Payments                    |              |                 |  |
| Filter Select fields *        | Corporate/Vendor Payments            |              |                 |  |
|                               | Payroll                              |              | Continue Cancel |  |
| All Actions Template Na Templ | Tax Payments Beneficiary             | Payment Type |                 |  |
| View - BiWeeklyPay Hourly     | Employees 327340031449  MULTI        | Payroll      |                 |  |

Figure 1.24: Add Template Type

Figure 1.25: Add Template Continue

- A new Template Information screen appears. Required information is indicated with a red asterisk (Figure 1.26, page 12).
- Enter a unique Template Name (no special characters or spaces) and Template Description.
- The Originator ID is account used to offset the payment transaction. Optional fields such as Company Discretionary Data or Internal Comments are for your internal reference.
- Complete the **Beneficiary Information** fields. Click **Add Another Beneficiary** until all recipients are entered. You may add multiple beneficiaries of the same type to a single template or payment.

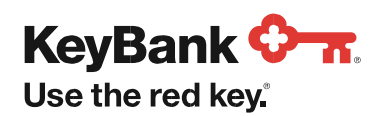

 Keep personal accounts (Consumer Payments, Payroll) and business accounts (Corporate/Vendor Payments, Tax Payments) separate. All beneficiary accounts must match the template type and payment type.

| Template Information             |                            |                         |                                                                 |
|----------------------------------|----------------------------|-------------------------|-----------------------------------------------------------------|
| * Template Name                  | * Template Description     |                         |                                                                 |
| -no special characters or spaces |                            |                         |                                                                 |
| allowed                          |                            |                         |                                                                 |
|                                  |                            |                         |                                                                 |
| Originator Information           |                            |                         |                                                                 |
| * Originator ID                  |                            |                         |                                                                 |
|                                  | *                          |                         |                                                                 |
| Batch Description                | Company Discretionary Data | Descriptive Date        | Internal Comments                                               |
|                                  |                            |                         | Stored with the transaction, but not forwarded with the payment |
|                                  |                            |                         |                                                                 |
|                                  |                            |                         |                                                                 |
| Beneficiary Information          |                            |                         |                                                                 |
|                                  | -                          |                         |                                                                 |
| * Name Q                         | * Bank Code Q              | * Account Number        | Account Type     Amount     0.00                                |
|                                  |                            |                         |                                                                 |
| ID                               | Discretionary Data         | Create Prenote     Hold | Internal Comment                                                |
|                                  |                            | C                       | Stored with the transaction, but not forwarded with the payment |
| Beneficiary Exclusion Dates      |                            |                         |                                                                 |
| Add Another Beneficiary          | lear Beneficiary Info      |                         |                                                                 |
|                                  |                            |                         |                                                                 |
|                                  |                            |                         |                                                                 |
| Make Recurring                   |                            | •                       |                                                                 |
|                                  |                            |                         |                                                                 |
| 0.00 to 0                        |                            |                         |                                                                 |
| Save Save for L                  | ater Cancel                |                         |                                                                 |
|                                  |                            |                         |                                                                 |

Figure 1.26: New Template (Payroll example)

- In the **Beneficiary Information** section (Figure 1.26), enter the payee *Name*, *Bank Code* (bank routing number), *Account Number* and *Account Type* (checking, savings). A transaction *Amount* can be entered. If the amount will vary for each payment, it is recommended to save 0.00 in the template.
- Hold and Prenote options are available if needed.

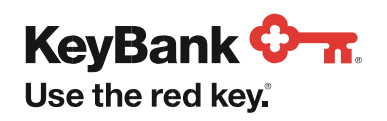

**Hold**: This option to cause specific beneficiary payments to be withheld from payment processing while the other beneficiaries process.

**Create Prenote**: This option sends a "zero" dollar transaction to the beneficiary account prior to the first transaction on a new beneficiary account. The purpose is to verify the accuracy of the account information.

- Make Recurring option allows you to set a schedule to automatically create payments from a template. It is most useful when an amount is saved in the template. Recurring payments will automatically appear in the **Payments** List View in an Entered status. This still requires that you Approve the payment for it to be processed.
  - Refer to Section 2 Alerts Center for information on Automatically Created payments email alerts.
- A list of beneficiaries will display near the bottom of the screen as you enter them. Use the options accessed from the **Actions** column to **View**, **Modify** or **Delete** individual entries (Figure 1.27). These actions are also available to Modify an existing Template.

| Filter<br>Select fiel | ds ••   |               |               |                | Edit H       | old 👻 Edit An | nounts <del>-</del> | All Beneficiaries |      | Ŧ      |
|-----------------------|---------|---------------|---------------|----------------|--------------|---------------|---------------------|-------------------|------|--------|
|                       | Actions | Name          | <br>Bank Code | Account Number | Account Type | Amount        | ССҮ                 | Prenote           | Hold | Status |
|                       | View 👻  | Humpty Dumpty | 253278964     | 9876354        | Checking     | 0.00          | USD                 | No                | No   |        |
|                       | View 👻  | Bobby Shafto  | 241281772     | 987654         | Checking     | 0.00          | USD                 | No                | No   |        |
|                       | View 👻  | Brother John  | 101002910     | 321654987      | Savings      | 0.00          | USD                 | No                | No   |        |
| Delete<br>lake Recurr | ing     |               |               |                |              |               |                     |                   |      |        |
| 0.00                  |         |               |               |                |              |               |                     |                   |      |        |

Figure 1.27: Template Beneficiary Summary View

- Use the command buttons along the bottom at any time: Save, Save for Later or Cancel (Figure 1.27).
- After clicking **Save**, you will receive a Template Submitted confirmation (Figure 1.28) above the **Template List View** widget.

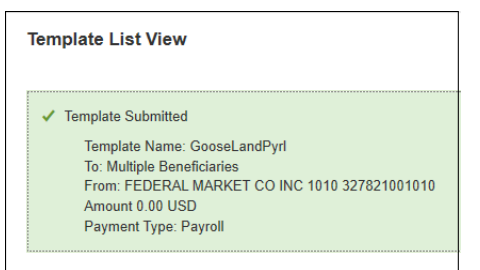

Figure 1.28: Template Submitted Confirmation

• In the Template List View, the template status is Entered. It must be Approved to be available for payments.

#### **Approve a Template**

- Templates that are saved or submitted can be accessed in the Template List View widget for further edits or actions.
- Select Payment Management from the ACH Menu dropdown (Figure 1.29, page 14).

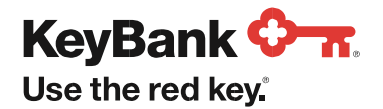

| ACH Home                                               | 1 |            |      |
|--------------------------------------------------------|---|------------|------|
| Payment Management                                     |   | Add Widget |      |
| User Maintenance<br>Beneficiary Address Book           |   |            | Ŧ    |
| Alerts Center                                          |   |            |      |
| Audit Information ported.                              |   |            | View |
| Report Management and/or Transfers recently failed.    |   |            | View |
| • Rejected payments and/or transfers need your review. |   |            | View |
| Payment and/or Transfer awaits your approval.          |   |            | View |

Figure 1.29: Access Payment Management

- You can view templates from the Template List View widget (Figure 1.30).
- Templates in Entered status require approval to be processed.
- Select the checkbox next to one or more templates you want to approve. Select the **Approve** command button to change the template status.

| Beneficiary     | Payment Type             | Status                                                            |                                                                                                 |
|-----------------|--------------------------|-------------------------------------------------------------------|-------------------------------------------------------------------------------------------------|
|                 |                          | 5000                                                              | Am \$cig                                                                                        |
| MULTI           | Payroll                  | Entered                                                           | 0.00                                                                                            |
| MULTI           | Consumer Payments        | Approv                                                            | 40.00                                                                                           |
| Brittany Braggs | Payroll                  | Approv                                                            | 0.00                                                                                            |
|                 | MULTI<br>Brittany Braggs | MULTI Consumer Payments<br>Brittany Braggs Payroll<br>Display 3 - | MULTI Consumer Payments Approv<br>Brittany Braggs Payroll Approv<br>Display 3 • per page < Page |

Figure 1.30: Approve Template

• Or, select the Approve option from the Actions dropdown menu to approve a single template (Figure 1.31).

|               | View        | ••                | 10     | Entered |
|---------------|-------------|-------------------|--------|---------|
|               | View        | Approve<br>Delete |        | Entered |
| Viewing 1-4 o | of 4 record | Modify<br>Reject  |        |         |
| Approve       | Unap        | oprove            | Reject | Delete  |

Figure 1.31 Approve One Template in Entered Status

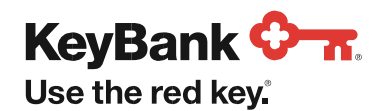

# 1.6 Reporting

Report Management is an integral feature to ACH. This multilayered system provides options to filter, save, and view reports.

• Access Report Management jump page from the ACH Menu dropdown.

#### **Report Menu**

• View a list of available reports from the **Reports Management** page (Figure 1.32). Click on View for a given report to run the report or choose various report criteria to refine report results.

| Rep    | Reports Management  |                           |  |                    |        |              |                          |       |
|--------|---------------------|---------------------------|--|--------------------|--------|--------------|--------------------------|-------|
| Filter | Select fields       | •                         |  |                    |        |              | <b>C</b> 03/18/2020 02:1 | 15 PM |
| Ac     | tions               | Report Name               |  | Configuration Name | Public | Report Group | Report Subgroup          | *     |
| Vie    | ew                  | ACH Company Report        |  | ·                  |        | Payments     | Administrative           |       |
| Vie    | ew                  | Company Details           |  |                    |        | Admin        |                          |       |
| Vie    | ew                  | Roles                     |  |                    |        | Admin        |                          |       |
| Vie    | ew                  | User Permissions - Client |  |                    |        | Admin        |                          |       |
| Vie    | ew                  | Template Detail Report    |  |                    |        | Payments     | Payments                 |       |
| Vie    | ew                  | Payment Detail Report     |  |                    |        | Payments     | Payments                 |       |
| View   | ing 1-6 of 6 record | IS                        |  |                    |        | Display 50 👻 | per page < Page 1 💌 of   | F1 >  |

Figure 1.32: Reports Management Page

#### **Working with Reports**

- The examples are from a Payment Detail Report. Select View from the Actions column for a report (Figure 1.32).
- Click the **Run Report** button for a report of all items. Use one or more filters to narrow the results (Figure 1.33). Some reports will have required fields.
- Check the **Save this Report** box to create custom report views with selected filters. Enter a **Configuration Name** for your custom report when prompted. A copy of the original report with the configuration name will save on the Reports Management page.
- Click **Cancel** to return to the Report list (Figure 1.32).

| Payment Detail Repo | ort |         |
|---------------------|-----|---------|
| Report Criteria     |     |         |
| ID                  |     |         |
| is equal to         | ~   |         |
|                     |     |         |
| Creation Date       |     |         |
|                     |     | iii     |
| Amount              |     |         |
| is equal to         | ~   |         |
|                     |     |         |
| Value Date          |     |         |
|                     |     | <b></b> |
|                     |     |         |
|                     |     |         |
| Save this Report    |     |         |
|                     |     |         |
| Run Report Cancel   |     |         |

Figure 1.33: Payment Audit Trail Filters

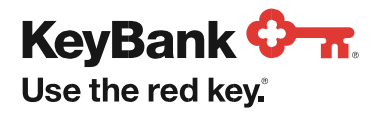

#### **Report View and Toolbar Options**

- PDF versions display for each report in a window below the Run Report button with view and navigation options (Figure 1.34).
- Use the Export As dropdown to select PDF, CSV or Plain Text format options.
- Use the toolbar icons to decrease (-) or enlarge (+) the report. You are also able print, save or open in a new tab a PDF version of the report.
- A scroll bar appears along the side of the report window to move through multiple pages. Using the Open in New Tab icon ( $\Box$ ) may provide a better experience for longer report results.

| Run Repo | rt Cancel                                                          |                                                    |                                              |                                             |                                      |                                                                                           |                                      |                                                  |                     |                       |             |       |          |
|----------|--------------------------------------------------------------------|----------------------------------------------------|----------------------------------------------|---------------------------------------------|--------------------------------------|-------------------------------------------------------------------------------------------|--------------------------------------|--------------------------------------------------|---------------------|-----------------------|-------------|-------|----------|
|          |                                                                    |                                                    |                                              |                                             |                                      |                                                                                           |                                      | Export                                           | t As                |                       |             |       | ~        |
| 1 of 2   |                                                                    |                                                    |                                              |                                             |                                      |                                                                                           |                                      |                                                  |                     | Ŀ                     | - +         | Ð     | <b>d</b> |
|          | KeyBa                                                              | nk 🗘 📅                                             |                                              |                                             |                                      |                                                                                           |                                      |                                                  |                     |                       |             |       |          |
|          | Payment Detail                                                     | Report   900731                                    | 25   FEDER                                   | al Market Co                                | DINC                                 |                                                                                           |                                      |                                                  |                     | Mar 18,               | 2020 3:07:3 | 81 PM |          |
|          | ID:<br>ACH Company/<br>From Account:<br>Payment Type:<br>Template: | 14<br>FEDERAL MARKET<br>Payroll<br>CEOpayout / Mon | T CO INC 1449<br>thly Bonus                  | c                                           | ompan y Name:                        | FEDERAL MA<br>Value Date:<br>Batch Status:<br>Comp Disc Dat<br>Entry Method:<br>Comments: | RKET C Co<br>03/09<br>Relea<br>Creat | o <b>mpany ID:</b><br>/20<br>sed<br>ed from Temp | Same                | K0731250<br>e Day Pay | ment:       |       | 1        |
|          | Audit Information<br>Entered:<br>Approved:                         | <b>User ID</b><br>FEDMARKET<br>FEDMARKET           | Company<br>90073125<br>90073125              | <b>Timestan</b><br>Mar 5, 202<br>Mar 5, 202 | np<br>20 2:36:23 PM<br>20 2:36:47 PM |                                                                                           |                                      |                                                  |                     |                       |             |       |          |
|          | Beneficiary Name                                                   | Beneficiar <b>y</b> ID                             |                                              | Debit /<br>Amount Credit                    | ABA                                  | From Account                                                                              | Account<br>Type St                   | P<br>tatus lo                                    | ayment<br>dentifier | Trace ID              | 2000001     |       |          |
|          | untrati y brayys                                                   |                                                    |                                              | 100.00 Credit                               | VI1001254                            | 1232034                                                                                   | Greeking Er                          | nerea 4                                          | 5,07024             | 04100103              | 500001      |       |          |
|          |                                                                    |                                                    | Batch Tol<br>Debits:<br>Credits:<br>Prenotes | tais<br>1                                   | <b>Dollar Amo</b><br>0<br>100<br>0   | ant Item (<br>.00<br>.00                                                                  | Count<br>0<br>1<br>0                 |                                                  |                     |                       |             |       |          |

Figure 1.34: Payment Detail Report (example)

#### **Report Detail Highlights**

- The type of information varies with each report. Example of a Payment Detail Report (Figure 1.34).
- Header information provides the offsetting From Account, Payment Type, Template name if used, Value Date and Status of payment.
- Audit Information provides the user, action taken and time.
- Beneficiary details including amount and recipient account information.

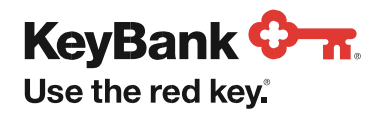

# 2. Alerts Center

We highly recommend that you set up email alerts. The **Payments Awaiting My Approval** and **Payment Cutoff Time Warning** alerts add an extra layer of insurance that you not miss the approval step of your entered payments. Entered payments require approval to be processed.

In the Alerts Center, you are able to choose one or multiple alerts. You can manage alerts, manage email recipient addresses, and set up groups of alert recipients.

• Begin by selecting the **Alerts Center** jump page from the **ACH Menu** dropdown menu (Figure 2.1). The Alerts Center can also be added or removed as a widget on the **ACH Home** page (Figure 1.21, page 10).

| ACH Menu                 |        |  |  |  |
|--------------------------|--------|--|--|--|
| ACH Home                 |        |  |  |  |
| Payment Manag            | jement |  |  |  |
| User Maintenance         |        |  |  |  |
| Beneficiary Address Book |        |  |  |  |
| Alerts Center            |        |  |  |  |
| Audit Information        | n      |  |  |  |
| Report Manager           | ment   |  |  |  |
|                          |        |  |  |  |

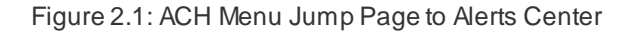

# Recipients

Email recipients are easily stored and modified in this part of ACH. Here, you can input new information, categorize and manage groups. You will add recipients to email alerts either individually or as a group of individual addresses.

- It is important that you add yourself as an email recipient.
- The Recipients section lists all email recipients (Figure 2.2). They must be added to an alert to get the notification.

| Alerts Cer    | nter                        |          |                                          | *      |
|---------------|-----------------------------|----------|------------------------------------------|--------|
| Alerts        | Recipient Groups Recipients | ]        |                                          |        |
| Insert Filter | ct fields -                 |          | 😝 🕞 😋 03/19/2020                         |        |
|               | Actions                     | Company  | Name                                     | *      |
|               | Modify v                    | 90073125 | Amanda Apple                             |        |
|               | Modify Delete               | 90073125 | Mark Mendoza                             |        |
|               | Modify                      | 90073125 | Tom Turly                                |        |
| Viewing 1-3 o | of 3 records                |          | Display 50 · · · per page < Page 1 · · · | of 1 🔉 |
| Delete        |                             |          |                                          |        |

Figure 2.2: Alerts Center Email Recipients

- To enter a new email recipient, click on Insert. A blank Recipient screen appears.
- Enter the Name and Email Address. You can add multiple addresses for a recipient by selecting the Add Another Contact Method button on the Recipient screen.
- Select the Save button. A confirmation message Client Email Recipients Submitted will appear.
- From the Actions column, you can Modify, Delete or View email recipients on the list (Figure 2.2)

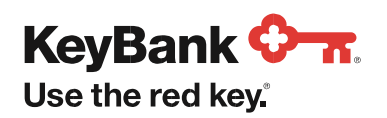

#### **Recipient Groups**

Once you have recipients established, you can create a group for select recipients to all receive the same alert.

• Select Recipient Groups and then Insert (Figure 2.3)

| Alerts Center                      | ¢              |
|------------------------------------|----------------|
| Alerts Recipient Groups Recipients |                |
| ⊕ Insert Đ                         | ► C 03/19/2020 |
| Filter Select fields ~             |                |

Figure 2.3: Insert Recipient Groups

- On the Add Recipient Group screen, enter a Group Name.
- Click in the **Recipient Name** field. Your recipients email addresses will populate a dropdown list. Select the emails for the group. You are able to remove any recipient by clicking on the **x** to the right of the address (Figure 2.4).

| Add Recipient Group                                                          |
|------------------------------------------------------------------------------|
|                                                                              |
|                                                                              |
| Recipient Group                                                              |
| Group Namo                                                                   |
| Pay Masters                                                                  |
|                                                                              |
| * Recipient Name                                                             |
| Amanda Apple - A_Apple@fedmkt.com * Suzanna Samuels - S_Samuels@fedmkt.com * |
|                                                                              |
| Mark Mendoza - M_Mendoza@fedmkt.com                                          |
| Tom Turly - TTurly@fedmkt.com                                                |
|                                                                              |
| Save Cancel                                                                  |
|                                                                              |

Figure 2.4: Add Recipient Group

- Select the Save button. A confirmation message Recipient Group Submitted will appear.
- From the Actions column, you can Modify, Delete or View email recipient groups on the list (Figure 2.5).

| Insert        |                    |   |             | 🕒 🗈 😋 03/19/2020                    |     |
|---------------|--------------------|---|-------------|-------------------------------------|-----|
| ✓ Recipie     | nt Group Submitted |   |             | ▲ Details                           | ×   |
| Filter Selec  | t fields •         | _ |             |                                     |     |
|               | Actions            |   | Name        |                                     | *   |
|               | Modify 👻           |   | Pay Masters |                                     |     |
| Viewing 1-1 c | 1 records View     |   |             | Display 50 ▼ per page ∢ Page 1 ▼ of | 1 🔉 |
| Delete        |                    |   |             |                                     |     |

Figure 2.5: List of Recipient Groups

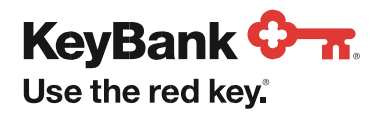

#### Alerts

Once you have added yourself and any others you wish as recipients, you can begin to create alerts. You will be able to add either individual email addresses or your custom groups of recipients to each alert.

- The Alerts section lists all the current alerts (Figure 2.6).
- From the Actions column, you can Modify, Delete or View email alert settings and recipients/recipient groups.
- To begin, select Add New Alert.

| Alerts Ce     | Alerts Center                      |                     |                        |                               |                                                      |                |  |  |  |
|---------------|------------------------------------|---------------------|------------------------|-------------------------------|------------------------------------------------------|----------------|--|--|--|
| Alerts        | Alerts Recipient Groups Recipients |                     |                        |                               |                                                      |                |  |  |  |
| Add New /     | Add New Alert Bect fields ▼        |                     |                        |                               |                                                      |                |  |  |  |
|               | Actions                            | Alert Name          | Alert Group            | Alert Type                    | Alert Subject Line                                   | Recipient 🌞    |  |  |  |
|               | MODIFY 🕶                           | Member Discounts    | Payments and Transfers | Payment Cutoff Time Warning   | Alerts - Payment Cutoff Time Warning                 | Mark Mendoza,1 |  |  |  |
|               | MODIFY -                           | Payments to approve | Payments and Transfers | Payments Awaiting My Approval | You Have Payments and/or Transfers Awaiting Approval | TTurly@fedmkt. |  |  |  |
| Viewing 1-2 c | 2 records VIEV                     | ETE N               |                        |                               | Display 50 👻 per page < Page                         | > 1 • of 1 >   |  |  |  |
| Delete        |                                    |                     |                        |                               |                                                      |                |  |  |  |

Figure 2.6: Add New Alert

Complete the New Alert information. Required fields are marked with a red asterisk.

- Alert Name a custom name that you give the alert.
- Alert Group select Payments and Transfers or Administration from the dropdown menu. Subsequent fields appear based on the selected Alert Group.
- Alert Type select from the dropdown menu options. Subsequent fields appear based on the selected Alert Type.

| Alert Name                                                                                                    |   |   |                                                                                                    |                                                                                                    |
|----------------------------------------------------------------------------------------------------|---|---|----------------------------------------------------------------------------------------------------|----------------------------------------------------------------------------------------------------|
| Employee Payroll                                                                                                    |   |   |                                                                                                    |                                                                                                    |
| Alert Group                                                                                                    |   |   | * Alert Type * Alert Subjec                                                                                                    | t Line                                                                                             |
| Payments and Transfers                                                                                                    | × | Ŧ | Payments Awaiting My Approval × Vou Have F                                                                                                    | Payments and/or Transfers Awaiting Approval                                                        |
|                                                                                                    |   |   | You may change                                                                                                    | e this subject line that appears on the email alert                                                |
| Schedule Hours                                                                                                    |   |   | * Schedule Minutes * Time Zone                                                                                                    |                                                                                                    |
|                                                                                                    |   |   |                                                                                                    |                                                                                                    |
| 15                                                                                                    | × | Ŧ | 00 × v EST US/Eas                                                                                                    | stern - US/Eastern                                                                                 |
| 15                                                                                                    | × | Ŧ | 00 × • EST US/Eas<br>The timezone is use                                                                                                    | stern - US/Eastern<br>elected will only impact when the alert is sent, not what<br>d in the email. |
| 15                                                                                                    | × | • | 00 × • EST US/Eas<br>The timezone is timezone is used                                                                                                    | stern - US/Eastern<br>elected will only impact when the alert is sent, not what<br>d in the email. |
| 15 Recipients/Recipient Groups ①                                                                                                    | × | • | 00 × • EST US/Eas<br>The timezone is used                                                                                                    | stern - US/Eastern<br>elected will only impact when the alert is sent, not what<br>d in the email. |
| 15<br>Recipients/Recipient Groups ()                                                                                                    | × | • | 00 × • EST US/Eas<br>The timezone is use<br>• Recipient/Recipient Groups of One Recipient Group OR one or more                                                                                              | stern - US/Eastern<br>elected will only impact when the alert is sent, not what<br>d in the email. |
| 15 Recipients/Recipient Groups ① Recipient Groups Pay Masters                                                                                  | × | · | 00 × • EST US/Eas<br>The timezone is use<br>• Recipients/Recipient Groups ()<br>I One Recipient Group OR one or more<br>recipients can be added to an alert.                                                | stern - US/Eastern<br>elected will only impact when the alert is sent, not what<br>d in the email. |
| 15 Recipients/Recipient Groups ① Recipient Groups Pay Masters Pay Masters                                                                      | × | • | 00 × • EST US/Eas<br>The timezone se<br>timezone is user<br>• Recipients/Recipient Groups ()<br>The timezone is user<br>• Recipients/Recipient Group OR one or more<br>recipients can be added to an alert. | stern - US/Eastern<br>elected will only impact when the alert is sent, not what<br>d in the email. |
| 15 Recipients/Recipient Groups ① Recipient Groups Pay Masters Recipients                                                                       | × | • | 00 × • EST US/Eas<br>The timezone as<br>timezone is user<br>• Recipients/Recipient Groups ()<br>I Cone Recipient Group OR one or more<br>recipients can be added to an alert.                               | stern - US/Eastern<br>elected will only impact when the alert is sent, not what<br>d in the email. |
| 15 Recipients/Recipient Groups ① Recipient Groups Pay Masters Recipients Amanda Apple - A_Apple@fedmkt.com                                     | × | · | 00 × • EST US/Eas<br>The timezone as<br>timezone is user<br>• Recipients/Recipient Groups ()<br>I One Recipient Group OR one or more<br>recipients can be added to an alert.                                | stern - US/Eastern<br>elected will only impact when the alert is sent, not what<br>d in the email. |
| 15 Recipients/Recipient Groups ① Recipient Groups Pay Masters Recipients Amanda Apple - A_Apple@fedmkt.com Mark Mendoza - M_Mendoza@fedmkt.com | × | · | 00 x v ESTUS/Eas<br>The timezone as<br>timezone is used<br>• Recipients/Recipient Group ()<br>I One Recipient Group OR one or more<br>recipients can be added to an alert.                                  | stern - US/Eastern<br>elected will only impact when the alert is sent, not what<br>d in the email. |

Figure 2.7: New Alert – Payments Awaiting My Approval (example)

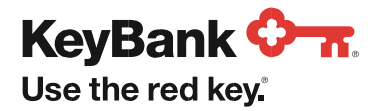

- Alert Subject Line automatically populates based on Alert Type. You can customize the subject line (Figure 2.7, page 19).
- Schedule Minutes are on the quarter hour (00, 15, 30 or 45).
- o An alert will not be sent if the condition does not exist at the scheduled time of the alert.
- Time Zone specifies which time zone the Schedule Time refers to.
  - o **IMPORTANT**! Payment processing is done in Eastern Standard Time. Carefully review the service level disclosure statement that appears each time you access Pay with ACH.
- Recipients/Recipient Groups click in the field for the listing of your individual recipients and any groups you may have created.

o Notice the information message about adding recipients to the alert (Figure 2.8)

| * Recipients/Recipient Groups () | One Recipient Group OR or<br>recipients can be added to | ne or more<br>an alert. |
|----------------------------------|---------------------------------------------------------|-------------------------|
|                                  |                                                         |                         |

Figure 2.8: Adding Recipients - Information Message

o Recipients will appear on the screen under **Contact Methods**. Take the time to confirm there is a check in the box next to their email address. If the box is blank, they will not receive the alert (Figure 2.9)

| Mark Mendoza × Tom Turly - TTurly@fedmkt.com ×                                                                                                    |                                 |  |  |  |  |
|----------------------------------------------------------------------------------------------------|---------------------------------|--|--|--|--|
| Note: You may add additional recipients to this alert, but not a recipient group. Both recipients and recipient groups cannot be added at the same time. |                                 |  |  |  |  |
| Contact Methods                                                                                                    |                                 |  |  |  |  |
| Contact Methods                                                                                                    |                                 |  |  |  |  |
| Contact Methods                                                                                                    | All Emails                      |  |  |  |  |
| Contact Methods                                                                                                    | All Emails M_Mendoza@fedmkt.com |  |  |  |  |

Figure 2.9: Adding Recipients – Check the Email Address Box

- Additional fields for each alert will vary. Not all fields will be required. For instance, you do not need to specify a payment type unless you want to limit what alerts the recipient(s) will receive. Payment types displayed will be based on your permissions.
- Once all required fields are entered, select the **Save** button at the bottom of the New Alert screen. A confirmation message *Alert Submitted* will appear. Your alert will now be displayed in the **Alerts** list (Figure 2.6, page 19).

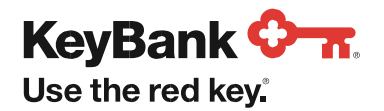

• Alerts are sent as plain text, include the alert type in the **Subject** line or your customized subject line, and language that identifies how many transactions are matched in this alert (Figure 2.10).

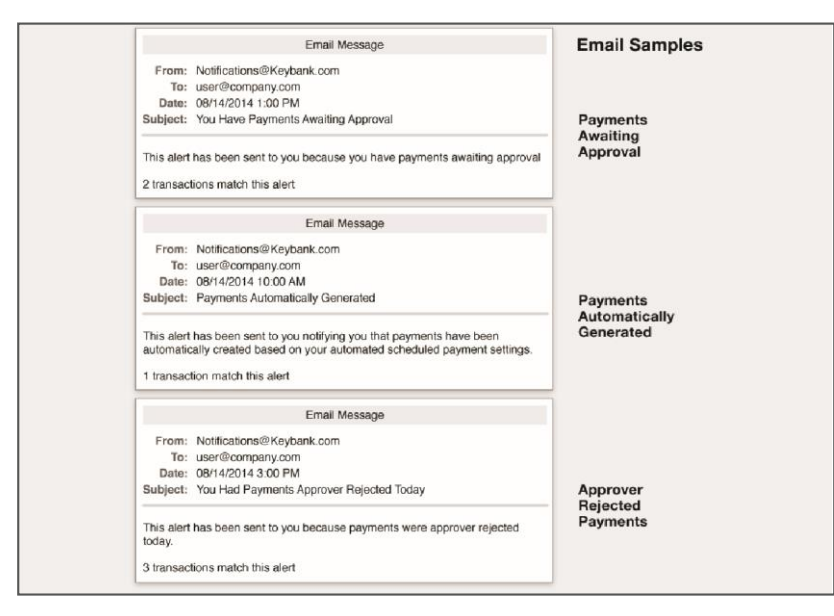

Figure 2.10: Sample Alert Messages

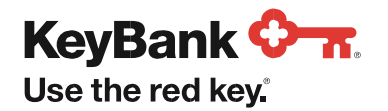

# 3. Managing Sub-Users

Pay with ACH enables you to add and modify sub-users to use the service. You can manage sub-user access and permissions through the **Manage Access** service. You can modify what accounts a sub-user has access to for the Pay with ACH service.

- Permission changes for sub-users can take up to 10 days to process. Each time a change is submitted, it is processed as a separate request that is processed after the previous request, so frequent changes to sub-user permissions may take longer to process.
- When modifying ACH settings, you may be asked to verify your identity for security purposes.

# 3.1 Viewing Sub-User Permissions

You can view sub-users and their permissions using the **Manage Access** service which is accessible from the **Tools** menu on your KeyBank dashboard.

| KeyBank 🛇 🛪        | Payments & Transfers + T                                                                                                    | Tools | Support - | 💭 - My Profile             | Sign Off |
|--------------------|----------------------------------------------------------------------------------------------------|-------|-----------|----------------------------|----------|
| Good afternoon.    | Paul                                                                                                    |       | ←         | Tools                      | ×        |
|                    |                                                                                                    |       | Curre     | ent Services               |          |
| Financial Wellness | What is your Financial Wellness Score?<br>Dont know? Check out our tack and resources that can knowle your score and get you closer to financial to<br>term term. Dy closing Lawn More, you will be beaung Key Bark and poing to Held Wellicks |       |           | Manage Access Pay with ACH | >        |
|                    |                                                                                                    |       |           |                            |          |
|                    | Checking Account<br>test<br>S31,230.12<br>Account Baterion all of May 21st 2017<br>Primary Savings Account<br>Primary<br>Primary<br>Savings Account<br>Primary<br>Savings Account<br>S4, 800,64<br>Account Baterion all of May 21st 2017       |       | s A<br>t  |                            |          |

• Select Manage Access from the Tools menu (Figure 3.1).

Figure 3.1: KeyBank Dashboard

• Select Manage Sub-Users (Figure 3.2).

| Add New Sub-User                                                                                                    | >                                                  |
|----------------------------------------------------------------------------------------------------|----------------------------------------------------|
| Sub-users can only be granted access to b<br>users will not be able to view any personal<br>related to you. Creating a new profile includ | usiness accounts. Sub-<br>banking accounts<br>des: |
| Entering contact information     Entering a social security number                                                                        |                                                    |
| <ul> <li>Entering a date of birth</li> </ul>                                                                                              |                                                    |
| <ul> <li>Selecting business and account access</li> </ul>                                                                                 |                                                    |
| Selecting permissions                                                                                                    |                                                    |

Figure 3.2: Manage Sub-User Menu

- Select a Sub-User from the list (Figure 3.3).
- Select Change Permissions

| ← Manage Existing Users                                                                                       | × |
|----------------------------------------------------------------------------------------------------|---|
| Select a sub-user.                                                                                            |   |
| Active Sub-Users<br>Active sub-users currently have permission to view and/or edit<br>your business accounts. | t |
| Select a name to edit or suspend a sub-user.                                                                  |   |
| CLS Loan                                                                                                    | > |
| Test Test                                                                                                    | > |
| Create User                                                                                                   | > |
| Access Test                                                                                                   | > |

Figure 3.3: Sub-User Selection

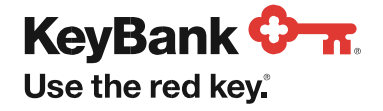

You will see a summary of the sub-user's permissions. ACH permissions are near the bottom of the list (Figure 3.4).

| KeyBank 🗘 🛪       |                                                |                                                              | Payments & Transfer | s - Tools    | Support - 😰 - My Profile Si                                                    | gn Off   |
|-------------------|------------------------------------------------|--------------------------------------------------------------|---------------------|--------------|--------------------------------------------------------------------------------|----------|
|                   | d afternoon,<br>maa May 31, 2017 at 9 23an 557 | Paul                                                         |                     | All Entities | ←   Manage Access                                                              | ×        |
| Financial V       | Veliness                                       |                                                              |                     |              | User Controls<br>Enable Notifications<br>Update Contant Information            | ON<br>ON |
| Person            |                                                |                                                              |                     |              | Accounts that can be seen                                                      |          |
| Depos<br>\$63,381 |                                                |                                                              |                     |              | ys A ✓ 1 Accounts Selected                                                     | ×        |
|                   |                                                | \$31,230. <sup>12</sup><br>Acreant Estable with May 314 2017 |                     |              | Accounts Requests                                                              | Edit     |
| Rewar             |                                                |                                                              |                     |              | <ul> <li>1 Accounts Selected</li> </ul>                                        | ~        |
|                   |                                                |                                                              |                     |              | Payments & Transfers                                                           | Edit     |
| A                 |                                                |                                                              |                     |              | MONTE VISTA MOBILE HOME PARK<br>1 Associated Account                           | FULL     |
|                   |                                                |                                                              |                     |              | Grant the sub-user access for transactions between all accounts in the entity. |          |
| 1                 |                                                |                                                              |                     |              |                                                                                |          |
| 1                 |                                                |                                                              |                     |              | Bill Pay<br>MONTE VISTA MOBILE HOME PARK                                       | Edit     |
|                   |                                                |                                                              |                     |              | ✓ 1 Accounts Selected                                                          | *        |
|                   |                                                |                                                              |                     |              | Pay with ACH                                                                   | Edit     |
|                   |                                                |                                                              |                     |              | TITLE NAME HERE                                                                | ON<br>V  |
|                   |                                                |                                                              |                     |              | User Credentials                                                               | Edit     |
|                   |                                                |                                                              |                     |              | User ID<br>UserNameHere                                                        |          |
|                   |                                                |                                                              |                     |              | Submit                                                                         |          |

 $Figure \ 3.4: \ Sub-User \ ACH \ Permission \ Summary$ 

# 3.2 Changing Sub-User Permissions

You can modify sub-user ACH permissions from the **Permission Summary**.

• Select the Edit link (Figure 3.4) next to the ACH Permission Summary.

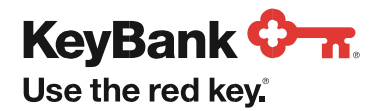

• Change the account settings for the sub-user using the check boxes and toggles (Figure 3.5). You will only see accounts that are both added to your Pay with ACH service and that the sub-user has access to view. The toggles will select or de-select all accounts for a company.

| Payments & Transfers -                 | Tools | Support 🗸 🖉 - My I                                                                                                  | Profile Sign Off                                     |
|----------------------------------------|-------|----------------------------------------------------------------------------------------------------|------------------------------------------------------|
|                                        |       | ←   Manage Ac                                                                                                    | cess X                                               |
|                                        |       | Select which acc<br>user name) can<br>transactions from                                                             | counts (sub-<br>make ACH<br>m.                       |
| your score and get you closer to liner |       | Granting this permission user to make payment ACH service.                                                          | on enables the sub-<br>ts using the Pay with         |
|                                        |       | <ul> <li>Sub-users must have<br/>an account and to ma<br/>with ACH.</li> </ul>                                      | permissions to access<br>ake transfers to use Pay    |
|                                        |       | Each ACH transaction the account the trans                                                                          | n incurs a fee against<br>fer is made from.          |
| \$4,800.64<br>nnce as of May 31st 2017 |       | <ul> <li>A Pay with ACH permiss<br/>may take up to 10 bus<br/>process.</li> <li>I can't find the account</li> </ul> | sion for sub-users<br>siness days to<br>nt I want. ☑ |
|                                        |       | ^ Compa                                                                                                    | iny Tile -1 🔨                                        |
|                                        |       |                                                                                                    | FULL                                                 |
|                                        |       | 3 Accounts Linked                                                                                                   | unts                                                 |
|                                        |       | Account Title                                                                                                    | - 0251                                               |
|                                        |       | Account Title                                                                                                    | - 3482                                               |
|                                        |       | Account Title                                                                                                    | - 3483                                               |
|                                        |       | Cc                                                                                                    | onfirm                                               |

If you do not see accounts you want the sub-user to have access to, try the following steps: Ensure the sub-user has permission to view the account. Ensure the account is added to the Pay with ACH service.

• Select the **Confirm** button once all changes are complete. You will return to the sub-user's permission summary.

• Select **Submit** on the permission summarypage to submit all permission changes.

A confirmation message appears once the changes are submitted.

Figure 3.5: Sub-User ACH Permission Edit

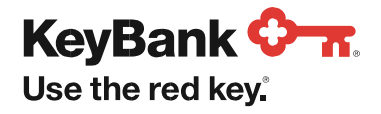

©2020 KeyCorp. KeyBank is Member FDIC. 200323-769176

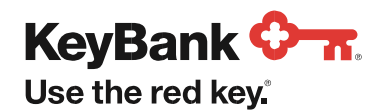